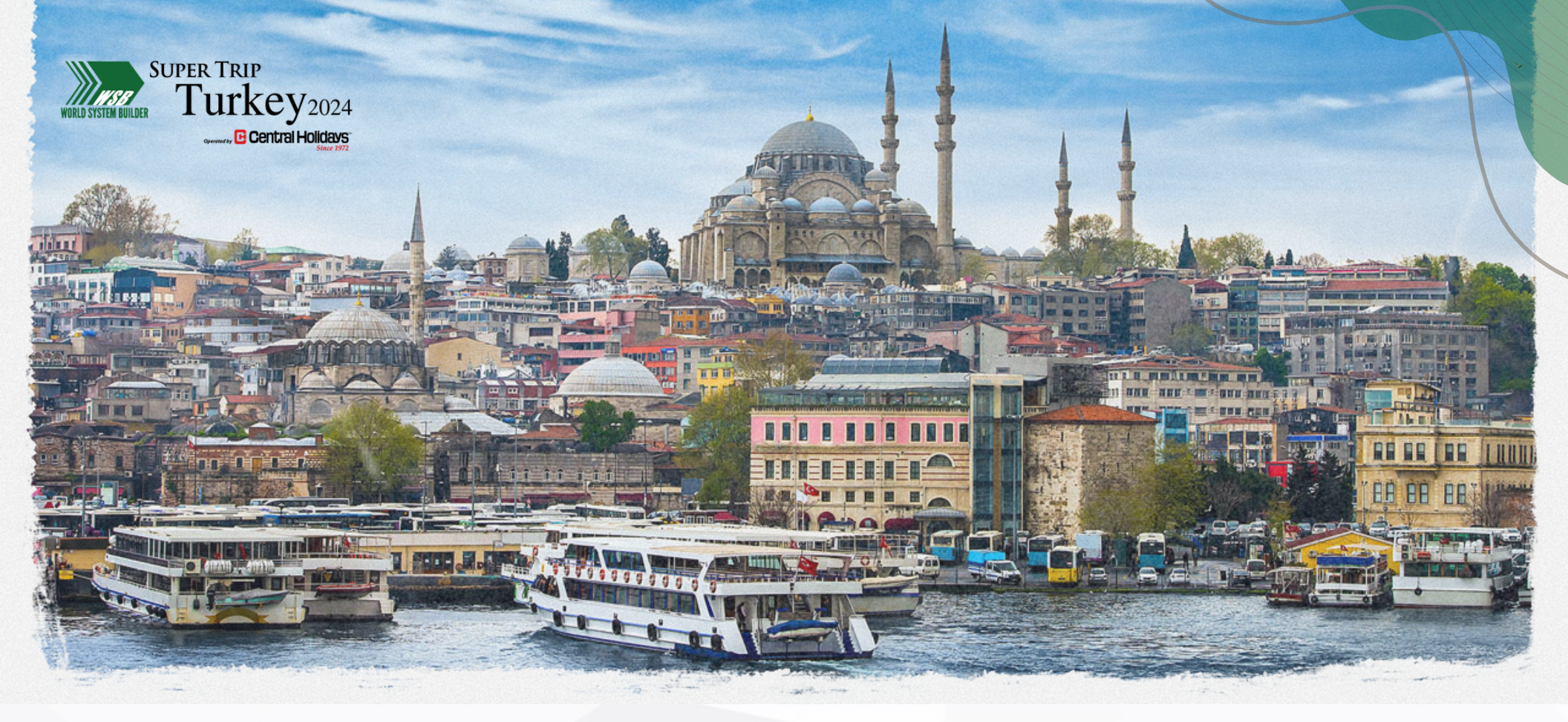

# SUPER TRIP TÜRKIYE 2024

**Oct 06 - 13, 2024** 8 Days/7 Nights

# **HowToRegister?**

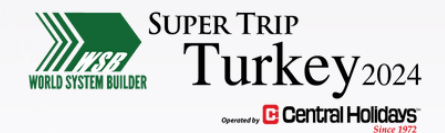

## 1-Signin/Register

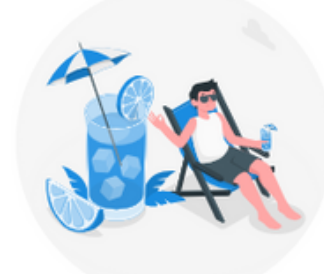

User Login

Email

Enter Your Mail

Password

Forgot Password?

0

Remember Me

| Sign in                                     |   |
|---------------------------------------------|---|
| Don't have an account <sup>®</sup> Register | _ |

# Click the following button to get started

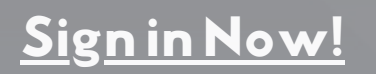

If you don't have an account, click on "Register" to create one and follow the options on the next page.

Login

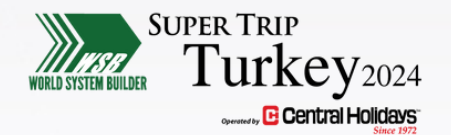

## 1- Sign in/Register Cont.

0

 $\odot$ 

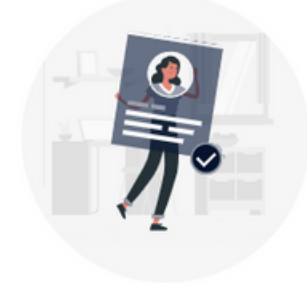

#### New User

| First Name |  |
|------------|--|
| John       |  |

Last Name

#### Email

john@example.com

#### Password

-----

#### Re-Type Password

.....

#### Register

Already have an account? Sign In

Register form below

# Click the following button to create an account

## <u>Register Now!</u>

#### Password Restrictions:

- Password must contain a number
- Password must contain a Capital Case
- Password must contain a special characters
- Password must be 8 characters minimum

After completing your registration, you will receive an email confirmation with your Booking Code and a link to Verify your email address.

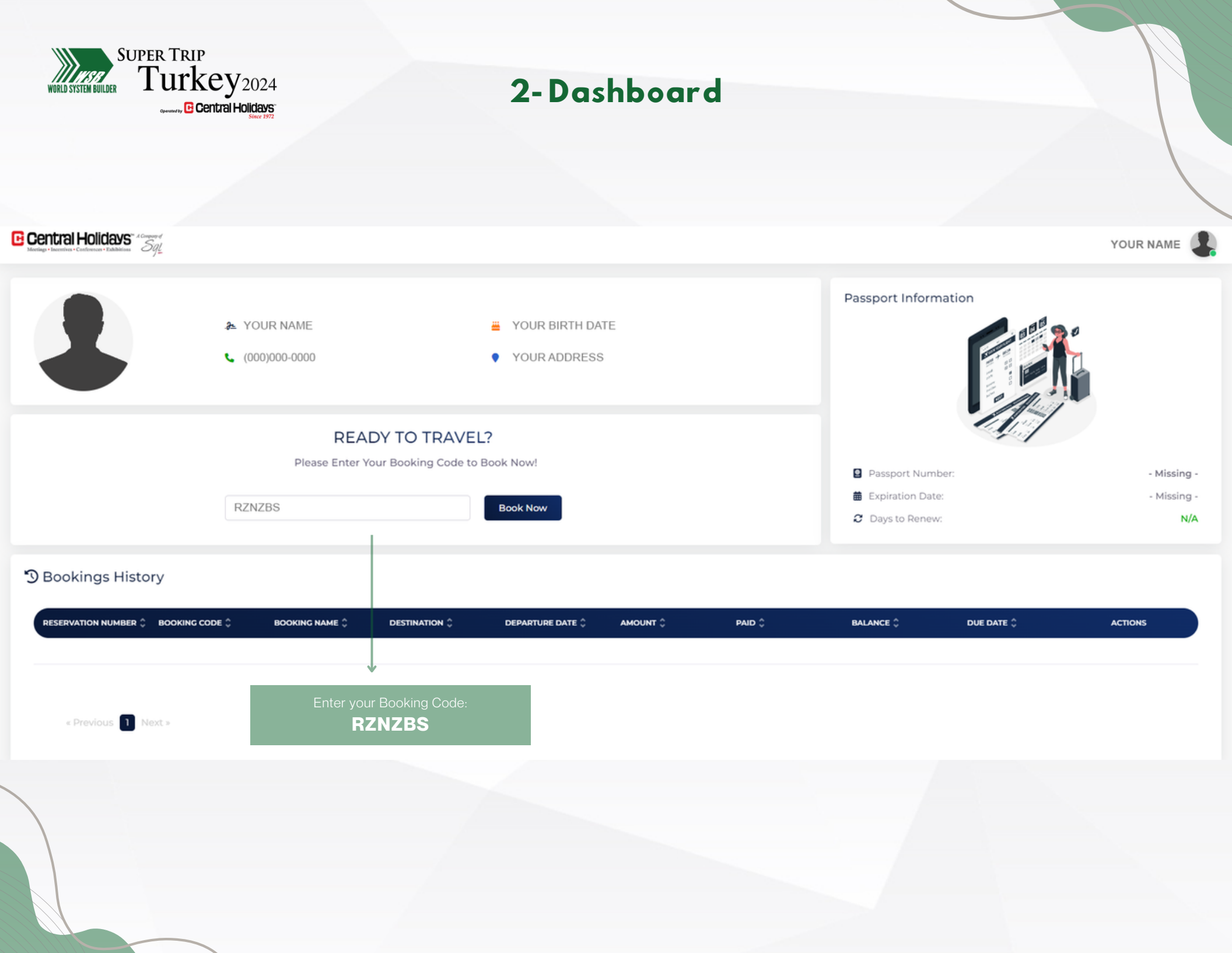

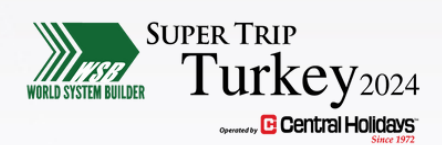

# 3-Booking Passenger Information

Please complete the information below. All starred fields are required. Important Note - Names must be listed exactly as they appear on your passport.

|            | CEO'S *      |                                                                                   |                                                                                                    |                                                                                                    |                                                                                                    |
|------------|--------------|-----------------------------------------------------------------------------------|----------------------------------------------------------------------------------------------------|----------------------------------------------------------------------------------------------------|----------------------------------------------------------------------------------------------------|
| < <b>~</b> | Select CEO'S |                                                                                   |                                                                                                    | ~                                                                                                    |                                                                                                    |
|            | SMD*         |                                                                                   |                                                                                                    |                                                                                                    |                                                                                                    |
|            | Enter SMD    |                                                                                   |                                                                                                    |                                                                                                    |                                                                                                    |
|            |              |                                                                                   |                                                                                                    |                                                                                                    |                                                                                                    |
|            |              |                                                                                   |                                                                                                    |                                                                                                    |                                                                                                    |
| < ~        |              |                                                                                   |                                                                                                    |                                                                                                    |                                                                                                    |
|            | Middle Name  |                                                                                   |                                                                                                    |                                                                                                    | Last Name *                                                                                                    |
|            | MIDDLE NAME  |                                                                                   |                                                                                                    |                                                                                                    | LAST NAME                                                                                                    |
|            | Gender *     |                                                                                   |                                                                                                    |                                                                                                    |                                                                                                    |
|            | O Male       | O Fem                                                                             | ale                                                                                                |                                                                                                    | Other                                                                                                    |
|            |              |                                                                                   |                                                                                                    |                                                                                                    |                                                                                                    |
|            |              | Phone                                                                             |                                                                                                    |                                                                                                    |                                                                                                    |
|            |              | C                                                                                 | +1                                                                                                 | Phone                                                                                                    |                                                                                                    |
|            |              | Fax                                                                               |                                                                                                    |                                                                                                    |                                                                                                    |
|            |              | 8                                                                                 | +1                                                                                                 | Fax                                                                                                    |                                                                                                    |
|            |              |                                                                                   |                                                                                                    |                                                                                                    |                                                                                                    |
|            |              | CEO'S * Select CEO'S SMD * Enter SMD Middle Name Middle Name Gender * Middle Name | CEO'S*  Select CEO'S  Middle Name  Middle Name  Middle Name  Cender*  Middle Name  Phone  Fax  Fax | CEO'S*<br>Select CEO'S<br>SMD*<br>Enter SMD<br>Middle Name<br>MIDDLE NAME<br>Gender*<br>Male<br>Phone*<br>Female<br>Phone*<br>Fax<br>Fax<br>+1 | <ul> <li>Select CEO'S</li> <li>SMD*</li> <li>Enter SMD</li> <li>Middle Name</li> <li>MIDDLE NAME</li> <li>Gender*</li> <li>Male</li> <li>Female</li> <li>Phone*</li> <li>\$\screwthinksing\$ +1</li> <li>Phone</li> <li>Fax</li> <li>\$\screwthinksing\$ +1</li> <li>Fax</li> </ul> |

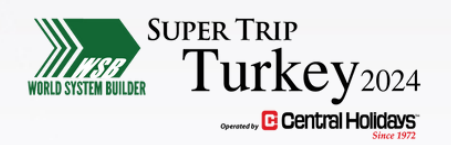

# 3-Booking Passenger Information (Cont.)

## Address

| Full Address *                                                          |                                          | Apt, Floor, Suite, etc                           |               |
|-------------------------------------------------------------------------|------------------------------------------|--------------------------------------------------|---------------|
| Enter Address                                                           |                                          | Enter Apt, Floor, St                             | uite, etc.    |
| Street Number *                                                         | Street Name *                            |                                                  | City *        |
| Enter Street Number                                                     | Enter Street Name                        |                                                  | Enter City    |
| State *                                                                 | Zip Code *                               |                                                  | Country *     |
| Enter State                                                             | Enter Zip Code                           |                                                  | Enter Country |
| Passport Number Passport Issuing Date Select Date Upload Passport Photo |                                          | Select Country Passport Issuing Date Select Date | ~             |
| Upload Passport Photo Choose file                                       |                                          | Browse Delete                                    |               |
| Add Other Passengers 🗸                                                  | Click to Add passe<br>and follow options | engers<br>below                                  |               |

Before proceeding, please review that the information entered is correct.

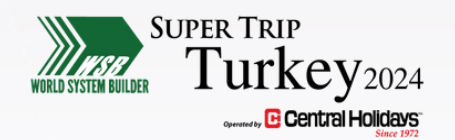

# 3-Booking Passenger Information (Cont.)

### Add Other Passengers 🗸 🗸

Add Travel Companion from My profile

Add Travel Companion not currently on profile to be invoiced together

Add travel companion and They will reserve/pay separately

Next  $\rightarrow$ 

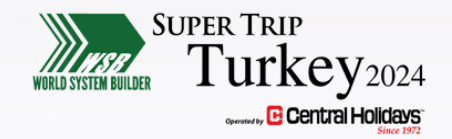

# 3-Booking Room Occupancy

## **Room Occupancy**

Member Price Per Person

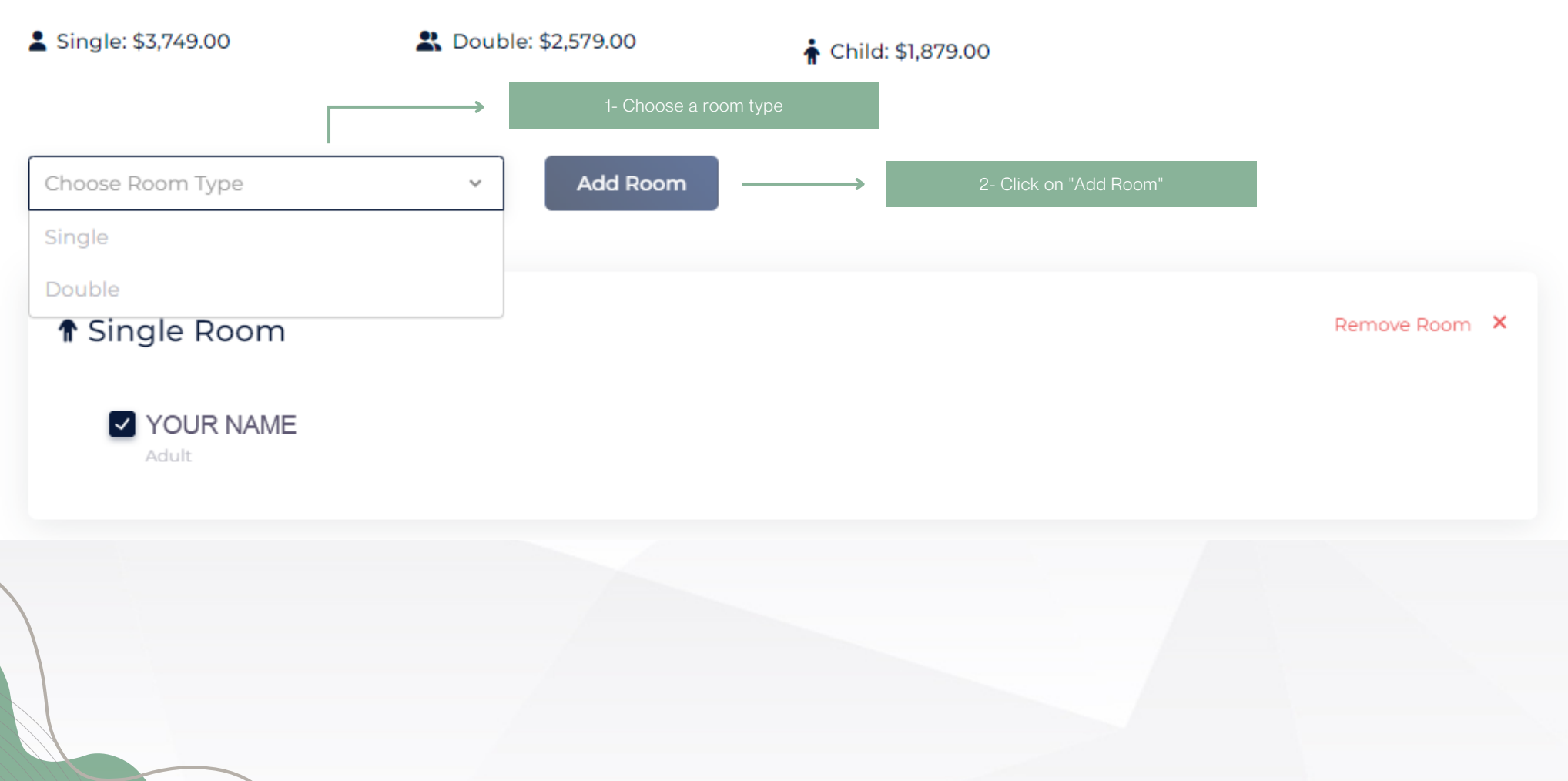

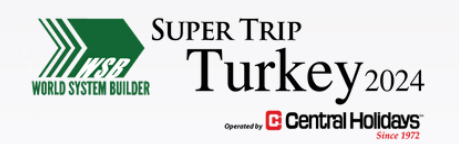

# 3-Booking Optional & Additional Experiences

Here you can select the Optional tours that you would like to reserve and pay for

## 🔥 Optional Tours

| BEYLERBEYI SUMMER PALACE & CAMLICA HILL | Adult: \$75  |
|-----------------------------------------|--------------|
| YOUR NAME                               |              |
| THE UNDERGROUND CISTERN & GALATA PORT   | Adult: \$109 |
| BURSA                                   | Adult: \$115 |

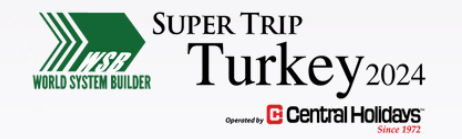

# 3-Booking Extensions & Additional Experiences

## **Extensions & Additional Experiences**

Pre Package Extensions

Here you can select the Pre- and Post- Extension Packages that you would like to reserve and pay for.

### ROME EXPLORER

Experience the timeless beauty and rich history of Rome on this captivating 4-day tour. From the moment you arrive, you'll be enchanted by the city's charm, beginning with a seamless transfer to your hotel, allowing you to settle in and start your Roman adventure.

#### Read More

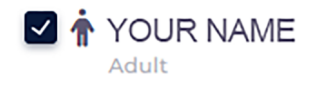

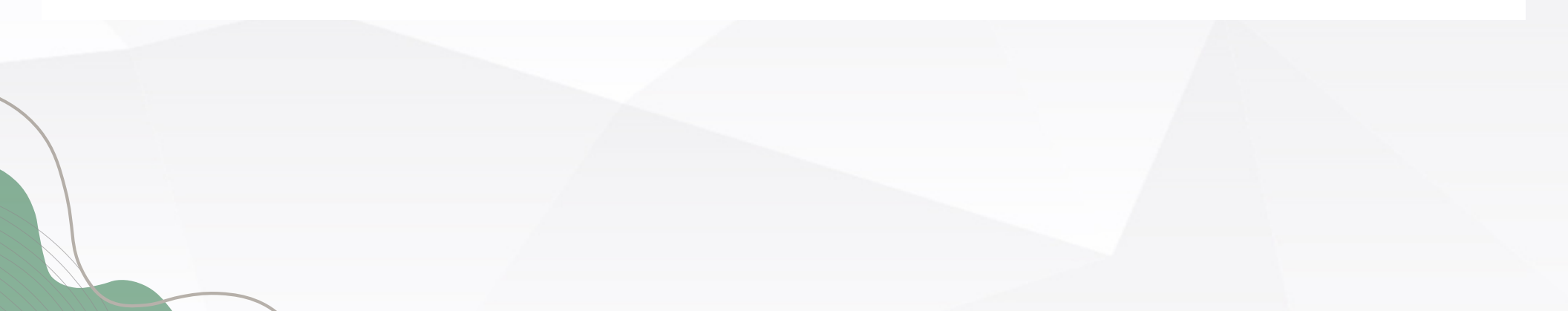

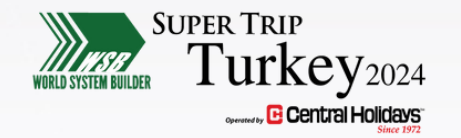

# 3-Booking Room Occupancies For Extensions

ou will be directed to this page if you have selected an Extension or Additional Experiences.

## Room Occupancies For Extensions

## ROME EXPLORER (Pre Package)

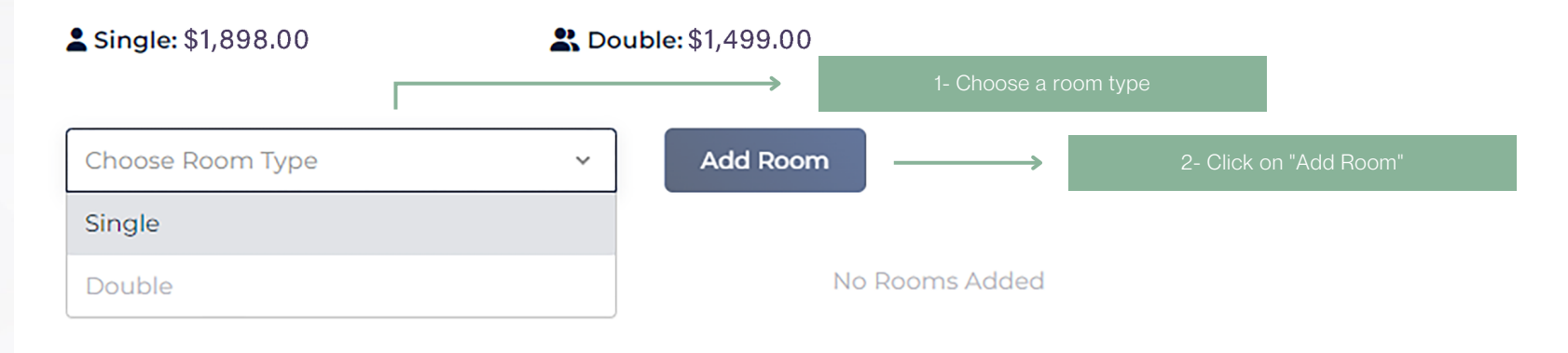

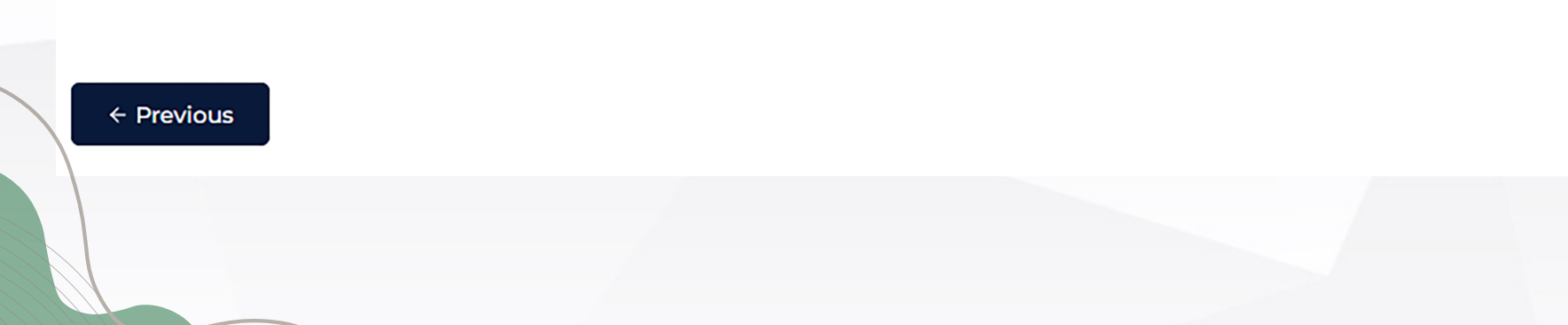

Next  $\rightarrow$ 

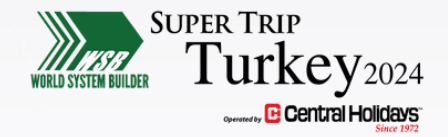

# 3-Booking TravelProtection

## **Travel Protection**

#### Central Holidays strongly recommends Travel Protection:

Below, you have the opportunity to safeguard your upcoming journey with our comprehensive travel protection plan. This optional plan provides coverage for various unforeseen events, ensuring your peace of mind throughout your travels.

By selecting "Agree" below, you opt-in to our travel protection plan. This means you understand and accept the terms and benefits outlined in the plan. You'll have access to assistance and coverage in case of trip cancellations, interruptions, medical emergencies, and more. I agree that the Insurance Premium once purchased is Non-Refundable and Non-Transferrable.

If you choose to "Decline," you acknowledge that you're opting out of our travel protection plan.

Take a moment to review the details of our travel protection plan before making your decision. We're here to ensure your journey is as smooth and worry-free as possible, whether you opt for additional protection or not. Simply select your choice below to proceed with your booking.

Due to regulatory constraints we cannot provide Cancel For Any Reason insurance service for New York residents.

Any further questions on insurance should be directed towards Generali/CSA at (800) 554-9839, reference plan code G-TOUR03, and Producer Code of 20151005

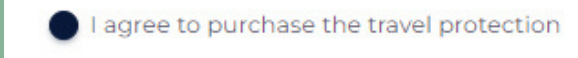

I decline to purchase the travel protection plan

ADAM GREIS 🕹 \$252.00

\$252.00

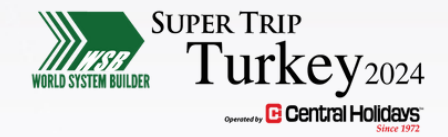

# 3-Booking Travel Protection Cont.

## **Travel Protection**

#### Central Holidays strongly recommends Travel Protection:

Below, you have the opportunity to safeguard your upcoming journey with our comprehensive travel protection plan. This optional plan provides coverage for various unforeseen events, ensuring your peace of mind throughout your travels.

By selecting "Agree" below, you opt-in to our travel protection plan. This means you understand and accept the terms and benefits outlined in the plan. You'll have access to assistance and coverage in case of trip cancellations, interruptions, medical emergencies, and more. I agree that the Insurance Premium once purchased is Non-Refundable and Non-Transferrable.

If you choose to "Decline," you acknowledge that you're opting out of our travel protection plan.

Take a moment to review the details of our travel protection plan before making your decision. We're here to ensure your journey is as smooth and worry-free as possible, whether you opt for additional protection or not. Simply select your choice below to proceed with your booking.

Due to regulatory constraints we cannot provide Cancel For Any Reason insurance service for New York residents.

Any further questions on insurance should be directed towards Generali/CSA at (800) 554-9839, reference plan code G-TOUR03, and Producer Code of 20151005

I agree to purchase the travel protection

I decline to purchase the travel protection plan

By opting out of travel protection for this booking, I acknowledge that I have been offered the opportunity to purchase coverage for unforeseen events such as trip cancellation, interruption, or medical emergencies. I understand that by declining this coverage, I assume full responsibility for any associated risks or expenses. I release Central Holidays from any liability pertaining to events that could have been covered by the travel protection.

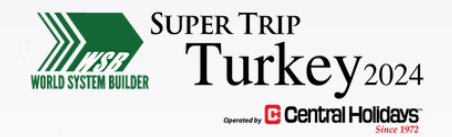

# 3-Booking Review & Payment

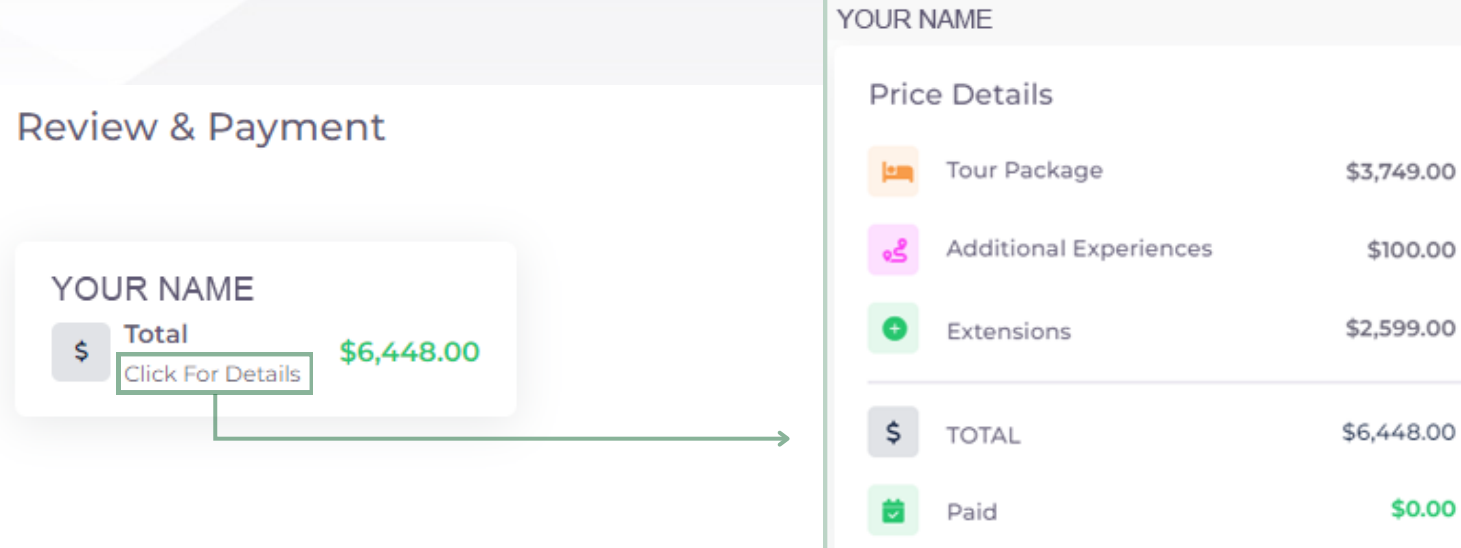

### Payment

- \$3,989.00 Deposit for passengers (\$1,290.00 Tour Package \$1,290.00 Tour Package per passenger / \$100.00 Additional Experiences / \$2,599.00 Extension )
- \$6,448.00 Full Payment ( Due Date May 6, 2024 )

## **Cancellation Policy for This Program**

Deposits, Airfares and Travel Insurance (Travel Protection Plan) are 100% non-refundable and non-transferrable.

Cancellations received more than 40 days prior to departure date. Booking deposits, in addition to any and all other expenses already incurred

| Please note you must s ation Policy Terms & Con | croll all the way down to the end of t<br>ditions box before you Agree                                                                                                    | he                                                                                                    |                                                                                                    |
|-------------------------------------------------|----------------------------------------------------------------------------------------------------|----------------------------------------------------------------------------------------------------|----------------------------------------------------------------------------------------------------|
|                                                 |                                                                                                    |                                                                                                    |                                                                                                    |
| ndly review and confirm your trip d<br>Pleas    | etails before proceeding with particular terms of the particular terms of the particular terms of terms of term | ayment                                                                                                    |                                                                                                    |
| open and view the entire Terms & Co             | nditions in order to be able to che                                                                                                    | ck the box.                                                                                                    |                                                                                                    |
| submitted, DO NOT logout until you              | get redirected back to the Bookin                                                                                                    | g Engine.                                                                                                    | browcor                                                                                                    |
| on that your reservation has been rec           | eived, upon confirmation of this, t                                                                                                    | nen you can close the                                                                                                    | browser.                                                                                                    |
| Check                                           | $\bigcirc$                                                                                                    | ACH/Wire                                                                                                    |                                                                                                    |
|                                                 |                                                                                                    |                                                                                                    |                                                                                                    |
|                                                 |                                                                                                    |                                                                                                    |                                                                                                    |
| First Name *                                    |                                                                                                    | Last Name *                                                                                                    |                                                                                                    |
|                                                 |                                                                                                    |                                                                                                    |                                                                                                    |
|                                                 |                                                                                                    |                                                                                                    |                                                                                                    |
| Email *                                         |                                                                                                    |                                                                                                    |                                                                                                    |
|                                                 |                                                                                                    |                                                                                                    |                                                                                                    |
| Full Address                                    |                                                                                                    |                                                                                                    |                                                                                                    |
|                                                 |                                                                                                    |                                                                                                    |                                                                                                    |
| City                                            | State/Provinces                                                                                                    | Z                                                                                                    | (ip Code                                                                                                    |
|                                                 |                                                                                                    |                                                                                                    |                                                                                                    |
| Card Number *                                   | 0000                                                                                                    | Expiration Date *                                                                                                    |                                                                                                    |
|                                                 |                                                                                                    | MM                                                                                                    |                                                                                                    |
| Security Code (CVV / CVC) *                     |                                                                                                    |                                                                                                    |                                                                                                    |
|                                                 | Submitted, DO NOT logout until you<br>on that your reservation has been rec<br>Check  First Name*  Email*  Full Address  City  Card Number*  XXXX XXXX XXXX XXXX XXXX Security Code (CVV / CVC)*                                                                                                    | submitted, DO NOT logout until you get redirected back to the Bookin<br>on that your reservation has been received, upon confirmation of this, t | submitted, DO NOT logout until you get redirected back to the Booking Engine.<br>on that your reservation has been received, upon confirmation of this, then you can close the<br>Check State/Wire<br>First Name*<br>Email*<br>City State/Provinces 2<br>City State/Provinces 2<br>Card Number*<br>Expiration Date*<br>MM |

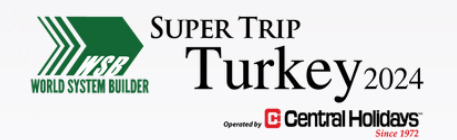

# 3-Booking Confirmation

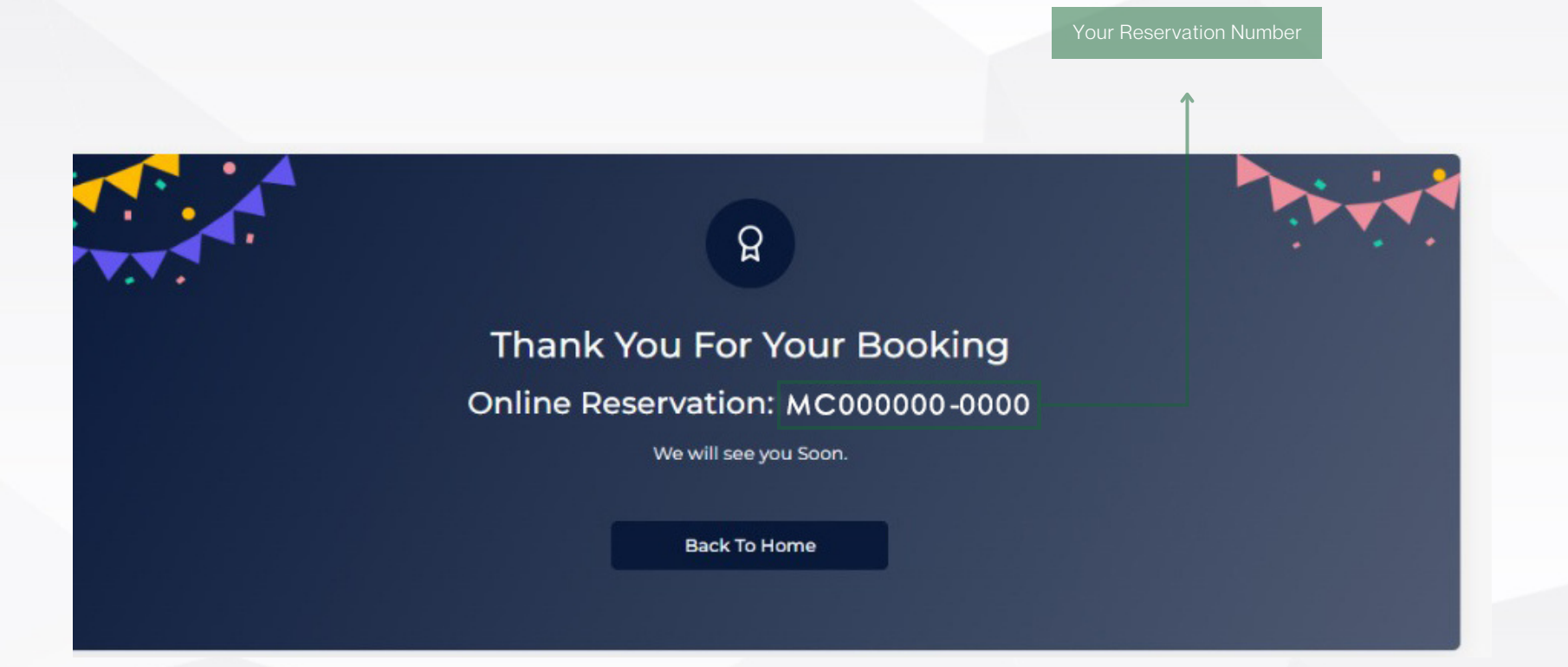